### 三菱 FX 系列 PLC 通过 MODEM 远程维护 FX2N\_C

**功能概要**:远程维护功能,就是使用 Windows 版的编程软件(GX Developer),通过调制解调器(MODEM),与连接在电话线路上的可编程控制器之间,执行程序传送以及监控的功能。

所需设备:

两台隆星科技 F-E56CSD-V1 嵌入式 MODEM 模块,自带二条串口转接线 三菱公司 FX2N(C) PLC + FX2N-232-BD 串口模块 电脑一台 内部程控交换机电话线(内线)

步骤:

调制解调器的选定:

FX 可编程控制器中,可以使用 AIWA 生产的(PV-AF288)或是欧姆龙生产的(ME3314B) 调制解调器。因为这二款调制解调器太贵而且不太好购买,选用隆星科技 F-E56CSD-V1 嵌入式 MODEM 模块调试,在 FX 可编程控制器的调制解调器初始设定中,可以选择[用户 登录模块]、[AIWA PV-AF288]、[欧姆龙 ME3314B]。

通信规格:请选用符合通信规格的调制解调器。

用户登录模式 通信方式:半双工起停同步 波特率:9,600bps 起始位:1位 数据位:7位 奇偶校验:偶校验 停止位:1位 控制线:无 注:使用了不能设定成上述通信规格的调制解调器时,不能通信。

### 接线:

1、断开可编程控制器的电源 ;

开始接线前请务必确认可编程控制器的电源已经断开。

2、可编程控制器与调制解调器连接;

调制解调器与可编程控制器的 RS-232C 通信口之间的电缆连接,直接将 MODEM 自带的串口转接线连接到编程控制器的 RS-232C 上即可;

3、电脑与调制解调器连接;

调制解调器与电脑的 RS-232C 通信口之间的电缆连接,直接将 MODEM 自带的串口转接线 连接到电脑的 RS-232C 上即可;

### 接线图:

1、连接调制解调器用的电缆请选用 F-E56CSD-V1 中随附的串口转接线。

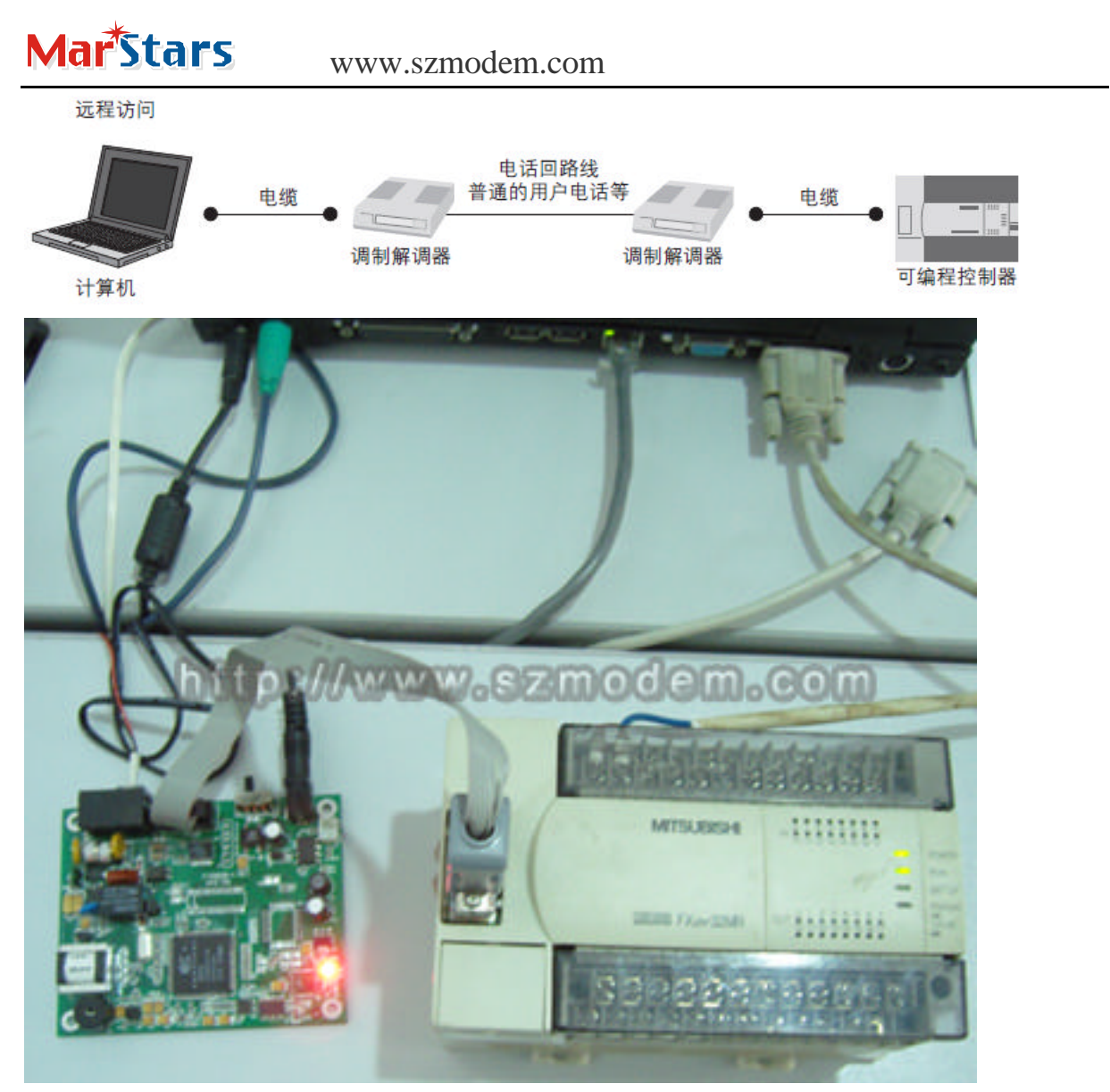

F-E56CSD-V1 嵌入式 MODEM 模块

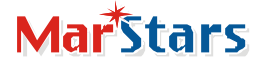

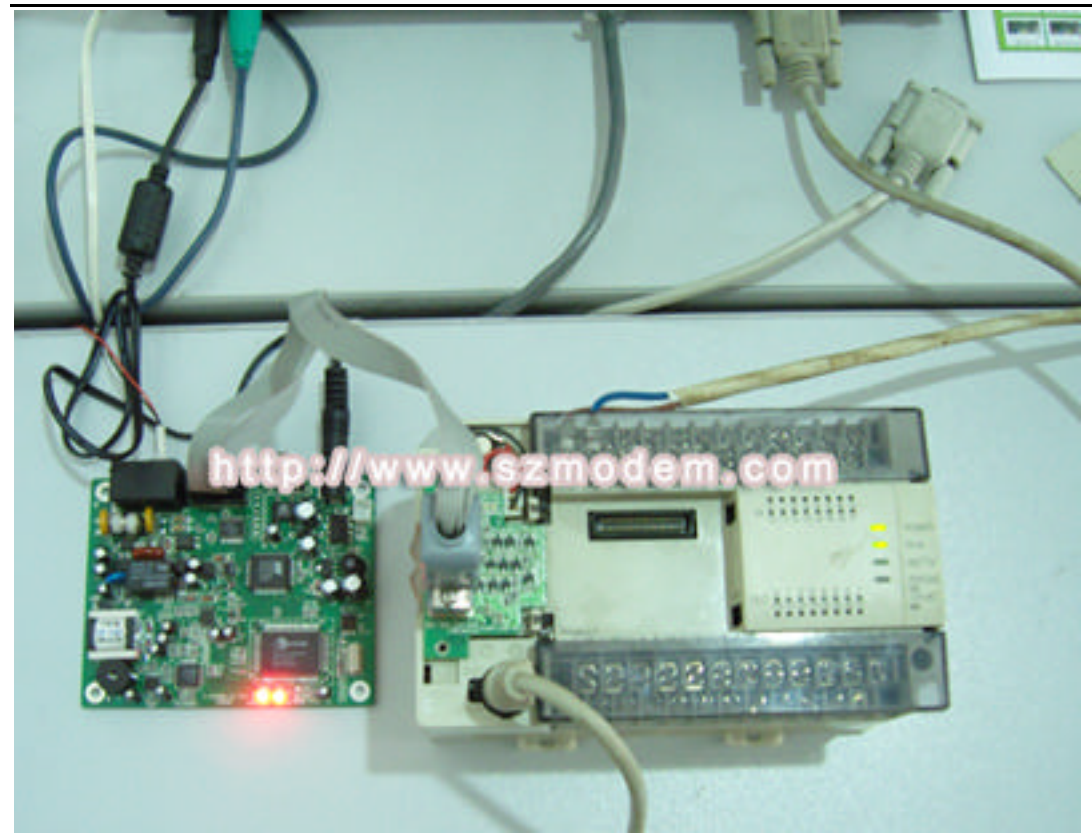

### F-E56DM-V1 嵌入式 MODEM 模块

### 2、FX 可编程控制器的 RS-232C 通信设备中的针脚排列如下所示。

| FXon-232ADP   |    | FX1n-232-BD, FX2n-22-BD, FX2nc-2<br>FX3u-232-BD, FX3u-232ADP | 32ADP | 信号名称        | 功能      |
|---------------|----|--------------------------------------------------------------|-------|-------------|---------|
| D-SUB 25针(母头) |    | D-SUB 9针(公头)                                                 |       | - 0.0107855 | (1997)  |
| ar 🕫 🕅 13     | -  |                                                              | 1 41  | 00          | 检测出接收载波 |
| 201000        | 3  | 5000                                                         | 2     | RD (RXD)    | 输入接收的数据 |
| li addia      | 12 | wwiiszmo                                                     | 63    | SD (T) (D)  | 输出纠送的数据 |
|               | 20 | 1006                                                         | 4     | ER (DTR)    | 数据端子准备好 |
| 1,000         | 7  |                                                              | 5     | SG (GND)    | 信号地     |
| 14 ~~1        | 6  |                                                              | 6     | DR (DSR)    | 数据设置准备好 |

※1. FX2wc-232ADP不使用CD信号.

3、可编程

控制器侧的调制解调器的设定方法

主要介绍针对连接在可编程控制器上的调制解调器,发送 AT 指令执行初始化,为此对参数以及波特率等的通信进行设定的要领。

3.1、通过 GX Developer 进行设定

调制解调器的初始在设定以及通信的设定方法,请先启动 GX Developer。

3.2、RS-232C 端口的通信设定

与调制解调器之间的串行通信不需要设定。

但是,请按照以下要领确认是否使用了其它通信功能或者设定是否有误。

FX 可编程控制器可以按照以下任一方法执行通信设定。

用顺控程序向数据寄存器(D8120)中写入数值"0"

已经在其它用途执行了通信设定的情况下,删除向 D8120 写入数值的顺控程序。 步骤如下:

3.2.1、点击工具条上的"工程"选择"创建新工程",在 PLC 系列中选择"FXCPU"; PLC 类型中选择"FX2N(C)",其它参数默认就好了,点击确认。

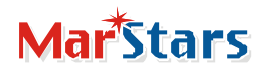

| 创建新工程               | X                                     |
|---------------------|---------------------------------------|
| PLC系列<br>FXCFV      | ····································· |
| PLC类型               |                                       |
| FX2N (C)            | <b>_</b>                              |
| 程序类型                | 标签设定                                  |
| ● 梯形图               | ☞ 不使用标签                               |
| C SPC IT PELSAR     | <ol> <li>C 使用标签</li> </ol>            |
| oColton a community | 使用实程序。10、结构体的                         |
| Intto://ww          | www.szmodem.com                       |
| 「 生成和程序名同名的         | 軟元件内存数据                               |
| 工程名设定               |                                       |
| 厂 设置工程名             |                                       |
| · 非动器/路径 [ ] /////  | SELVERY                               |
| 工程名                 | NM                                    |
| 索引                  | 1                                     |
|                     |                                       |

3.2.2、双击工程列表下的[参数]——[PLC 参数] 注:如未显示工程列表,请选择工具条的 " 显示 " —— " 工程数据列表 " 打对勾。

| MELSO                                                                                    | FT系列                                        | GX Deve  | loper | 工程未                      | 设置 -  | 【梯形    | 图 ( |
|------------------------------------------------------------------------------------------|---------------------------------------------|----------|-------|--------------------------|-------|--------|-----|
| 二 工程(E)                                                                                  | 编辑(E)                                       | 查找/替换(5) | 变换()  | ) 显示(Y)                  | 在线(0) | 诊断(D)  | I,  |
| 0 6 8                                                                                    | 8 × 5                                       |          |       | Q 2 2                    |       |        |     |
| 程序                                                                                       |                                             |          | - [   | 9 76 1                   |       |        |     |
| 15 25 16                                                                                 | 144 8 1                                     | 2 F9 sF9 | ¥ *   | 41- 41- 41P<br>#7 #88 #7 |       | AND FI | 10  |
| S = = *                                                                                  |                                             | 12 3 2   | -s 18 | Q 2 3                    |       |        | 1/2 |
| 「「「「「「「」」                                                                                | []]] []] []]                                |          | 司司。   | : 長岡                     | 古 展 目 | 12 13  | 179 |
| ■ 1程<br>● 1程<br>● 1<br>● 1<br>● 1<br>● 1<br>● 1<br>● 1<br>● 1<br>● 1<br>1<br>1<br>1<br>1 | <b>计算机</b><br>未设置<br>元件注释<br>数<br>○<br>元件内存 | WAWAWA   | 620   | node                     | 0.00  | 80(1)  |     |

# **Mar**Stars

### www.szmodem.com

| 在未        | 选择状态下将PLC的 | 版和AAA Developer等值目的;<br>特殊寄存器DS120预置为0。) |       |
|-----------|------------|------------------------------------------|-------|
| -1942     | 132        | E 2010                                   |       |
| 教育的现      |            | NV CU                                    |       |
| 25-10     |            | <u>Z</u>                                 | 1     |
| p.tam     | 00         | La La La La La La La La La La La La La L |       |
| ATER T    |            | FIRE                                     | meeom |
| 位星注意      | - (hps)    | 1608 ( <u>1796) (1007</u>                | 1     |
| 🗖 destant |            | 11号记载<br>「11号记载」<br>「11号记载」<br>× 003     | норн) |
| -         | 1          | - ISHTALINIA                             |       |

3.2.3、点击[PLC 系统(2)]确认 "确信设置操作"前面没有打对勾,如有请去掉 对勾。再点击"结束设置"。

选择调制解调器的初始化方法。

3.2.4、点击对话框中的点击[PLC 系统(1)],从"调制解调器初始化"中选择"用 户登录模式"。

|       | 电油不足模式             |
|-------|--------------------|
|       | 厂 电池不足操作           |
|       | 调制导调器初始化           |
|       | 〔无                 |
|       | 运( <u>更</u> 户指录模式) |
|       | 医何龙(0833148)       |
| 05000 | normania com       |
|       |                    |
| maab  |                    |
| maab  |                    |
| ເມເຊຍ |                    |
| mage  |                    |
| maab  |                    |

| 设定项目            | 已经选择的项目内容           | 调制解调器型号    | 生产厂商  |
|-----------------|---------------------|------------|-------|
| £ 11            | 11. 序在用这个还信功能。SZMOO | 000 m      |       |
| 用户登录模式          | 如是未经登录的调制解调器时则选择。   | 未经登录的调制解调器 | (+)   |
| AIWA (PV-AF288) |                     | PV-AF288   | AINA  |
| OMRON (ME3314B) | 与已登录的调制解调器相同时则选择    | ME33148    | OMORN |

3.3、设定未登录的调制解调器的 AT 指令

3.3.1、当选择"用户登录模式"时,需要进行如下设置: 新增软元件内存,点击"软元件内存"右键,选择"新建"

http://www.szmodem.net

# **Mar**<sup>\*</sup>Stars

www.szmodem.com

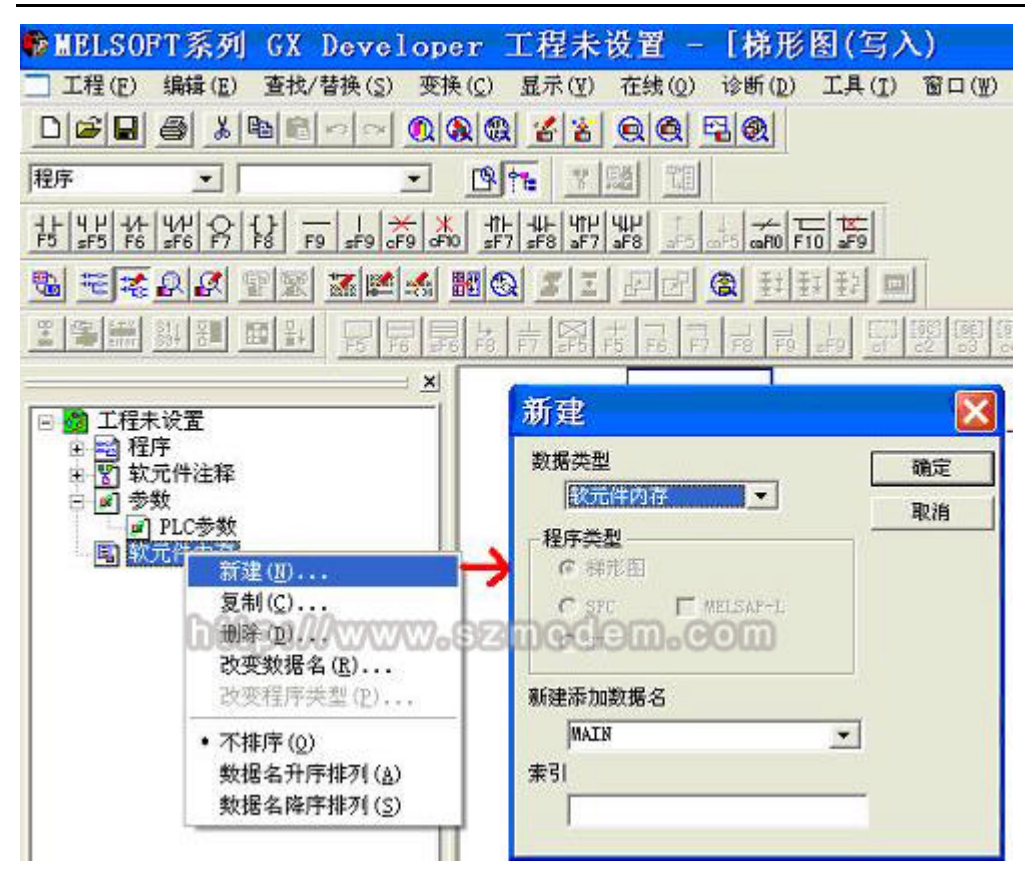

3.3.2、点击确认后请示"是否创建新数据 MAIN。确定吗?",再点击"是"。

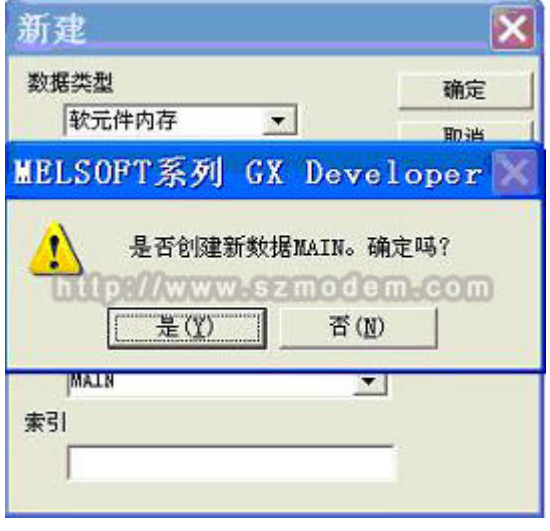

3.3.3、显示软元件一览。

# Mar<sup>\*</sup>Stars

#### www.szmodem.com

### 深圳市隆星科技有限公司

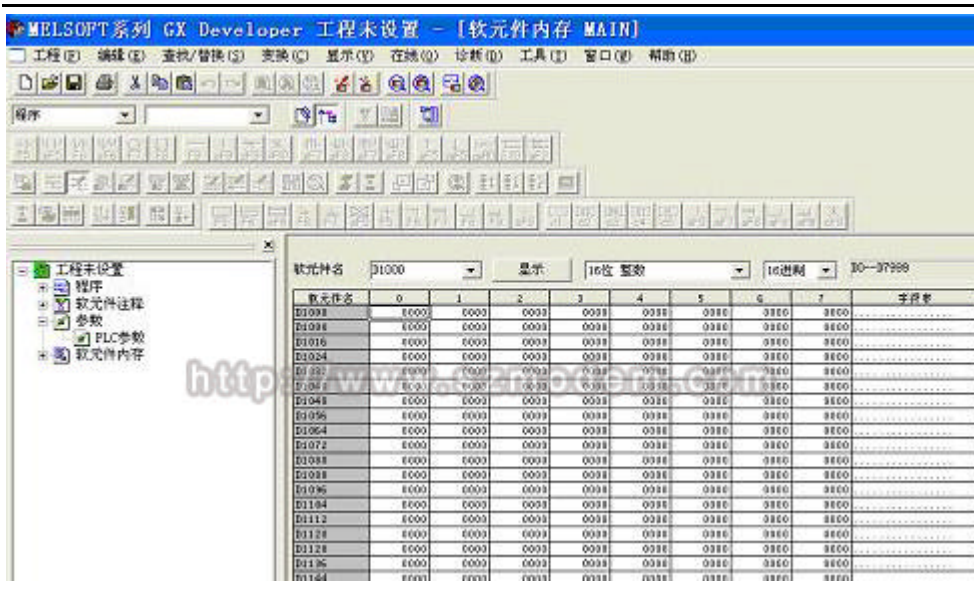

可编程控制器的系列不同,设定的软元件(数据寄存器)编号也不同,FX2N,FX2NC可 编程控制器的软元件范围在:D1000~D1059,在软元件名中输入(D1000),点击"显示", 另外将10进制改为16进制。

### 3.3.4、输入 AT 指令

AT 指令的输入, 是从 D1000 开始, 1 个字中输入一个字符, 逐个输入, 双击要输入的数据寄存器后,显示"字符串输入"。输入一个字符后, 点击[确认]键。

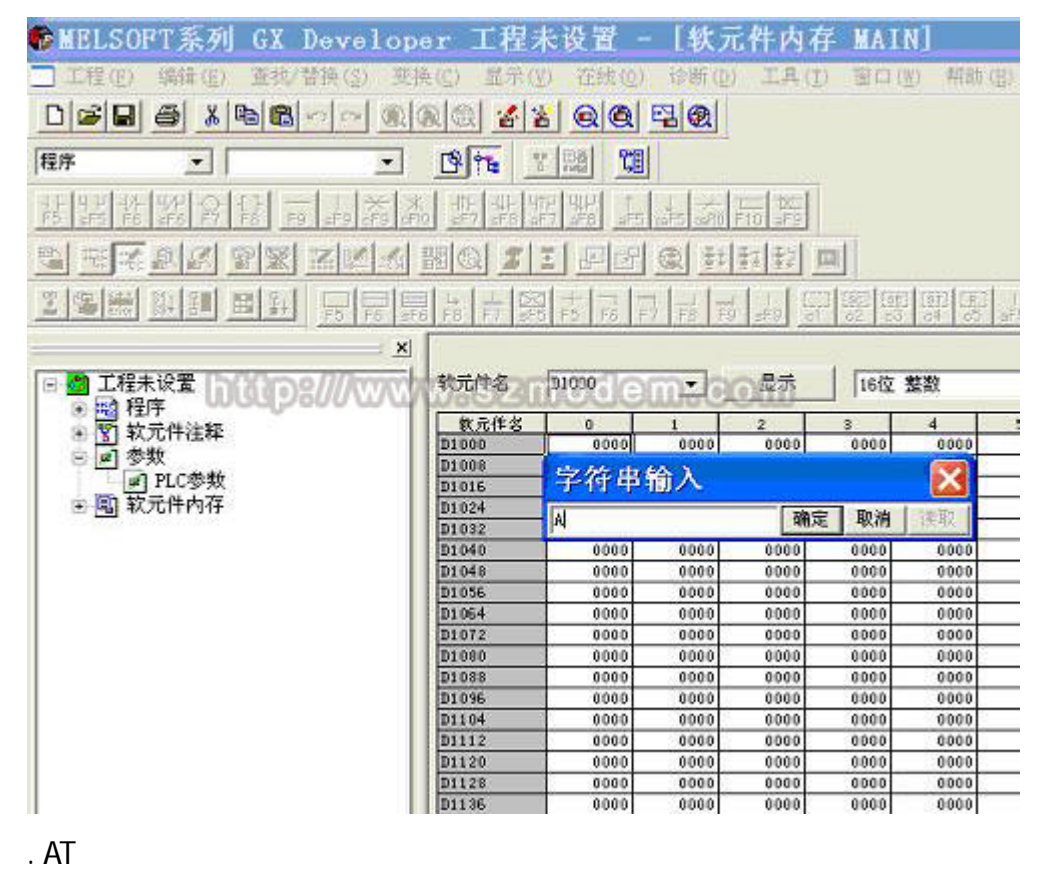

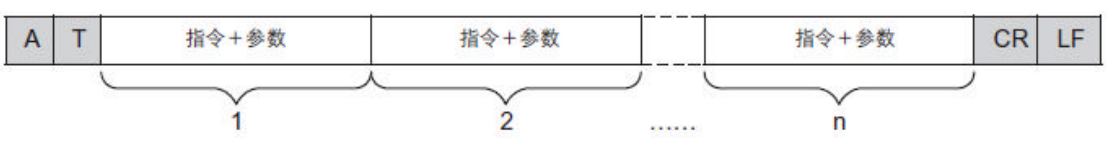

http://www.szmodem.net

### **Mar**Stars

www.szmodem.com

输入初始化 AT 指令的例子: ATEOS0 = 2Q1&D0&M4\Q0\J0&W

| 数据寄存器No. | ASCII      | 16进制 | 数据寄存器No. | ASCII | 16进制 |
|----------|------------|------|----------|-------|------|
| D1000    | А          | 41   | D1013    | &     | 26   |
| D1001    | Т          | 54   | D1014    | Μ     | 4D   |
| D1002    | E          | 45   | D1015    | 4     | 34   |
| D0113    | 0          | 30   | D1016    | ١     | 5C   |
| D1004    | S          | 53   | D1017    | Q     | 51   |
| D1005    | 0          | 30   | D1018    | 0     | 30   |
| D1006    | 8 <u>-</u> | 3D   | D1019    | ١     | 5C   |
| D1007    | 2          | 32   | D1020    | J     | 4A   |
| D1008    | Q          | 51   | D1021    | 0     | 30   |
| D1009    | 1          | 31   | D1022    | &     | 26   |
| D1010    | &          | 26   | D1023    | W     | 57   |
| D1011    | D          | 44   | D1024    | CR    | 0D   |
| D1012    | 0          | 30   | D1025    | LF    | 0A   |

在 AT 指令的最后需要输入[CR], [LF], 在 16 进制数 "000D"和 "000A"分别输入到 AT 指令结速后的二个数据寄存器中。

| 软元件名             | D1000 | •          | 显示   | 16位    | 整数   | -    | 16进制 | •    | DOD7999                 |
|------------------|-------|------------|------|--------|------|------|------|------|-------------------------|
| 软元伴名             | 0     | 1          | 2    | 3      | 4    | 5    | 6    | 7    | 学符串                     |
| D1000            | 0041  | 0054       | 0053 | 0030   | 003D | 0031 | 0026 | 0044 | A. T. S. 0. =. 1. &. D. |
| D1008            | 0030  | 0026       | 004B | 0030   | 0045 | 0030 | 0051 | 0031 | 0. &. K. O. E. O. Q. 1. |
| D1016            | 0026  | 0057       | 000D | 000A   | 0000 | 0000 | 0000 | 0000 | <b>左</b> . 羽            |
| D1024            | 0000  | 0000       | 0000 | 0000   | 0000 | 0000 | 0000 | 0000 |                         |
| D1032            | 0000  | 0000       | 0000 | 0000   | 0000 | 0000 | 0000 | 0000 |                         |
| D1040            | 0000  | 0000       | 0000 | 0000   | 0000 | 0000 | 0000 | 0000 |                         |
| D1048            | 0000  | 0000       | 0000 | 0000   | 0000 | 0000 | 0000 | 0000 |                         |
| D1056            | 0000  | 0000       | 0000 | 0000   | 0000 | 0000 | 0000 | 0000 |                         |
| 2017 (A.S.2.192) |       | 100-00-000 |      | 20.000 |      |      |      |      |                         |

F-E56CSD-V1 输入 ATS0=1&D0&K0E0Q1&W 即可,输完后必须要输入"000D"和"000A", 否则产品不能正常工作。

F-E56DM-V1 输入 ATS0=1&D0&K0Q1\N2U0&W, 输完后必须要输入"000D"和"000A", 否则产品不能正常工作。

3.4、设置 COM 口,点击"工具菜单栏"中的[在线]—[传输设置],双击"串行"按键, 将 COM 端口选择到连接到你电脑上的对应端口,传送速度选择 19.2kbps 或 9,600bps 都 可以。

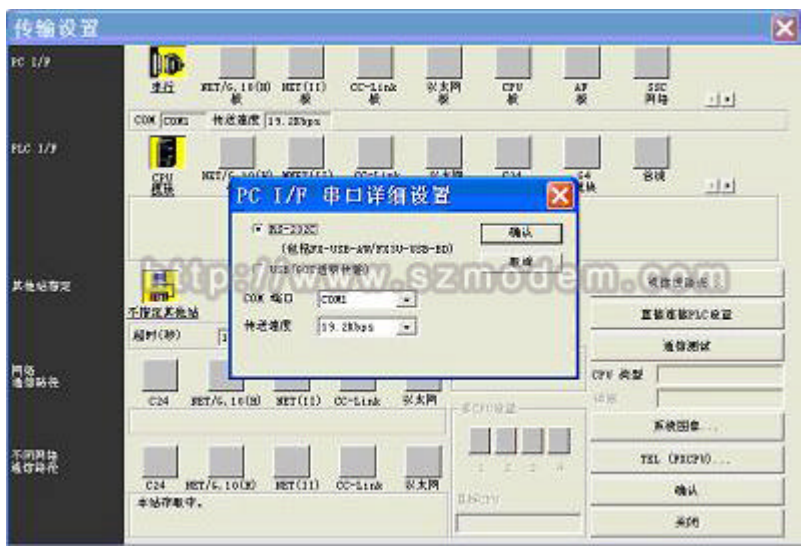

http://www.szmodem.net

### Mar<sup>\*</sup>Stars

www.szmodem.com

3.5、将参数与程序写入可编程控制器。

选择工具菜单栏中的[在线]——[PLC 写入],点击树状图中的程序—MAIN、PLC 参数、 软元件内存—MAIN,选中后点击"执行",就可将所有数据写入可编程控制器中。

| 接下LC         回信号         回信号         加号         本站         FLC类型         FX2N(C)           泉内存         第         第         第         第         第         第         1         1 |                                       |
|----------------------------------------------------------------------------------------------------|---------------------------------------|
| 件选择   软元件数据   程序   程序共用  <br>参数+程序  选择所有取消所有选择                                                                                                    |                                       |
| <ul> <li>■ 程序</li> <li>MAIN</li> <li>S 软元件注释</li> <li>CONNEXT//WWW.SZMOCEM.COM</li> <li>● 参数</li> <li>● PLC参数</li> <li>● 軟元件内存</li> </ul>                                      | 关联功能<br>传输设置<br>登录关键字<br>远程操作<br>冗余操作 |
|                                                                                                    | 清除PLC内存<br>格式化FLC内存<br>整理FLC内存        |

通过以上可编程控制端设置已完成。

注:可编程控制端通过以上设置后,先将调制解调器上电,再给可编程控制器上电,可 编程控制器上电时,RS-232C通信设备的TXD(SD)、RXD(RD)的LED灯会瞬间点亮, 并向调制解调器发送以上设置好的AT指令。

4、远程访问的计算机一侧的调制解调器的设定方法

4.1、选择"工具"/"电话功能设定/经调制解调器的连接"/"线路连接…"。

| ●MELSOFT系列 GX Developer 工程       | 未设置                          |                                               |
|----------------------------------|------------------------------|-----------------------------------------------|
| 工程(2) 编辑(3) 查找/替换(3) 基示(2) 崔统(0) | 诊断(12) 13月(12) 窗口(12) 報助(13) |                                               |
|                                  |                              |                                               |
| 日間工程未設置                          | 电活动能快量/经调制解调度的结核(血)          | <ul> <li>         - 截路链接 (CL)     </li> </ul> |
| 第一副 軟元件注释<br>目 副 教元件注释<br>目 副 参数 | 智能功能領块 (II)                  | 建路拉斯位目<br>电击频提强录(E)                           |
| ● ELC参数<br>● 型 取尤件内容             | 自定义辑(1)<br>显示是改变(0)<br>送项(0) | AT命令董录(里)<br>电话号码牌(点)                         |
|                                  | 回动视觉文件的注意(注)。)。              |                                               |
|                                  |                              |                                               |

4.2、出现的"选择 PLC 系列"对话框中设定 PLC 的类型,选择"FXCPU"并确认

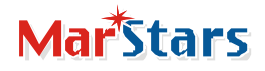

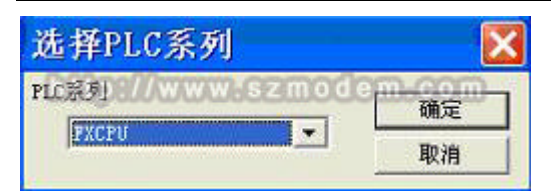

4.3、出现的 " 电路连接 " 对话框中指定 " 电路类型 ", " 端口 ", " 电话号码 " 和 " AT 指令 "。

| 线路链接         |                      |          |                  |          |       | ×            |
|--------------|----------------------|----------|------------------|----------|-------|--------------|
| 链接           |                      |          |                  |          |       | 罐接           |
|              |                      |          |                  |          |       | 中版           |
|              |                      |          | × 🖂              | 3        |       | 调制解调器<br>初始化 |
|              | 线路未链接                |          |                  |          |       | 关闭           |
| 链接方式         | 自动                   | *        | 电话号码             |          |       |              |
| (126         | 线路荧型 音频 💌            | 外线号码     | -                | 端口 [CON] | •     |              |
| 链接对象         | 电话号码<br>经道对法公 100    |          | 7 <b>.92</b> 00( | odom.    | 001   | NK]          |
| AT指令         | ○ 标准调制解调器            |          |                  | 1        | AT指令希 | 助            |
|              | ☞ AT指令指定<br>索引       | ATEDOEND |                  |          | īi    | 刘宽           |
| 线路链接日志<br>其它 | ☑ 线路链接的日志 □ PP调制解调模式 |          |                  |          |       |              |

AT 指令如下: AT&D0&K0

注:以上对话框中的"调制解调器初始化"按钮的作用相当于 AT&F, 会将 MODEM 恢复到 出厂设置。在"AT指令指定"文本框中所键入的 AT指令将会在按下"连接"后发送至 MODEM, 然后会根据"电话号码"文本框中所键入的号码进行拨号连接。

4.4、点击"连接"将会与远程站点连接,当建立起连接后会出现以下对话框。

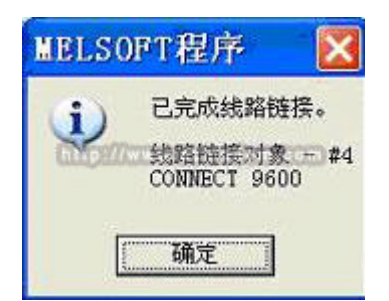

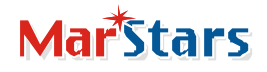

4.5、点击"确定"后会出现"通信目标指定"对话框。

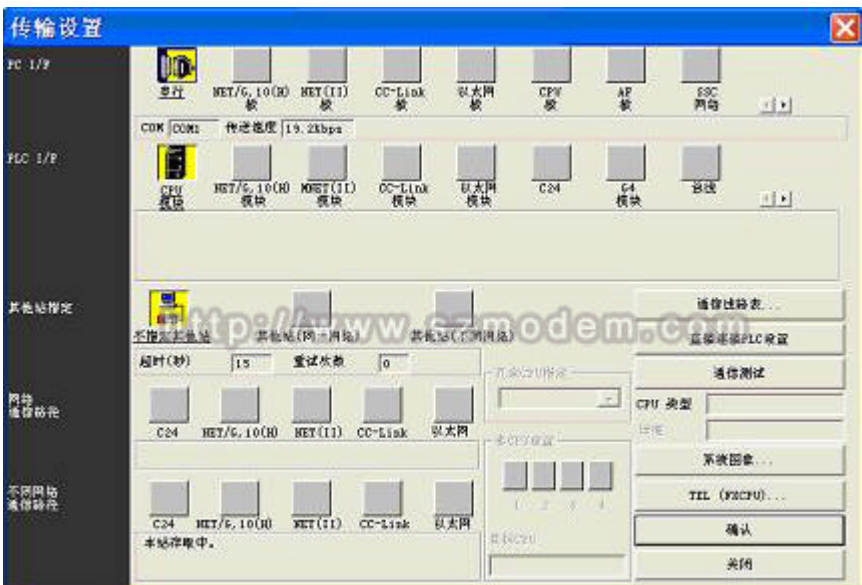

4.6、点击"通信测试"如正常连接会显示与 FX2N(C) CPU 连接成功了。

| 传输设置          |                                                                                                    |                               |
|---------------|----------------------------------------------------------------------------------------------------|-------------------------------|
| 2.178         | 10 HET/6,10(H) HET((1) CC-11ak W/# CFU                                                                                                    |                               |
| c 1/V         | 000   COM   COM   1000   1000   1000   1000   1000   1000   1000   1000   1000   1000   1000   1000   1000   1000   1000   1000   1000   1000   1000   1000   1000   1000   1000   1000   1000   1000   1000   1000   1000   1000   1000   1000   1000   1000   1000   1000   1000   1000   1000   1000   1000   1000   1000   1000   1000   1000   1000   1000   1000   1000   1000   1000   1000   1000   1000   1000   1000   1000   1000   1000   1000   1000   1000   1000   1000   1000   1000   1000   1000   1000   1000   1000   1000   1000   1000   1000   1000   1000   1000   1000   1000   1000   1000   1000   1000   1000   1000   1000   1000   1000   1000   1000   1000   1000   1000   1000   1000   1000   1000   1000   1000   1000   1000   1000   1000   1000   1000   1000   1000   1000   1000   1000   1000   1000   1000   1000   1000   1000   1000   1000   1000   1000   1000   1000   1000   1000   1000   1000   1000   1000   1000   1000   1000   1000   1000   1000   1000   1000   1000   1000   1000   1000   1000   1000   1000   1000   1000   1000   1000   1000   1000   1000   1000   1000   1000   1000   1000   1000   1000   1000   1000   1000   1000   1000   1000   1000   1000   1000   1000   1000   1000   1000   1000   1000   1000   1000   1000   1000   1000   1000   1000   1000   1000   1000   1000   1000   1000   1000   1000   1000   1000   1000   1000   1000   1000   1000   1000   1000   1000   1000   1000   1000   1000   1000   1000   1000   1000   1000   1000   1000   1000   1000   1000   1000   1000   1000   1000   1000   1000   1000   1000   1000   1000   1000   1000   1000   1000   1000   1000   1000   1000   1000   1000   1000   1000   1000   1000   1000   1000   1000   1000   1000   1000   1000   1000   1000   1000   1000   1000   1000   1000   1000   1000   1000   1000   1000   1000   1000   1000   1000   1000   1000   1000   1000   1000   1000   1000   1000   1000   1000   1000   1000   1000   1000   1000   1000   1000   1000   1000   1000   1000   1000   1000   1000   1000   1000   1000   1000   1000   1000 | 14 838 111                    |
| 化总探定          | KBLSOPT系列 GX Developer<br>はFFX2H(C)CPび接接成功7。<br>FFFX2H(C)CPび接接成功7。<br>SZMOCC<br>展時(W) 175                                                                                                    | x<br>(1). <del>CO[[]]''</del> |
| <b>Вн</b> е   | C24 HET/6,10(20 HET(11) CC-Link U.XM                                                                                                    | CPV & 2 (7128(C)              |
| 可用 构<br>体 动 枪 |                                                                                                    |                               |
|               | 49578P.                                                                                                    | AA<br>AD                      |

4.7、击工具菜单栏[在线]中的[PLC 读取],此时会出现"从 PLC 读出"对话框。在需要读出的项目前打勾,点击"执行"后将从 PLC 中读出对应的内容。

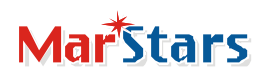

| F接接口   | 接口 间割解调器 CON1 <> CPV 模块                      |        |             |              |           |      |                 |     |                                                                                |
|--------|----------------------------------------------|--------|-------------|--------------|-----------|------|-----------------|-----|--------------------------------------------------------------------------------|
| 接 PLC  | 网络号                                          | 」 站    | 5           | 革城           | PLC类素     | i pr | 2% (C)          | Ň   |                                                                                |
| 國成存    | 0                                            |        |             | ¥.           | 索引        | -    |                 | _   | -                                                                              |
| 2件德撑]软 | 元件数据丨程                                       | 序   程序 | 共用          |              |           |      |                 |     | 执行                                                                             |
| 参数+程序  | F                                            | 取消     | 所有法力        | er li la i   |           | 1.22 | distantiana and | - 1 | 12 111 Mar                                                                     |
|        |                                              | 1      | // H /243   | <b>*</b> ] % | OT FRAM   | 5.95 | 10/18           | -1  | 美朗                                                                             |
|        | 10:00                                        | www    | V-65        | 9<br>121     | mo        | 0    | DUD             | CO  | ×m                                                                             |
|        | 10:00                                        | www    | Vale        |              | mo        | 0    | DUDo            | G   | 关闭<br>关款功能<br>传输设置。                                                            |
|        |                                              | www    | 7.6         |              | <u></u> 0 | 0    | DUDo            | CO  | 关闭<br>关款功能<br>传输设置。<br>登录关键字。                                                  |
|        | 40800<br>AKIX<br>2<br>PIC参数<br>6件内存<br>较元件数据 | www    | 7.6         |              | mo        | 0    | BUDo            | CC  | <u></u><br><b>关系U能</b><br><b>传输设置</b><br>至录关键于<br>远程操作。                        |
|        | 403000<br>AKTS<br>和C参数<br>に体内存<br>軟元件数据      | www    | Vale        |              | mo        | 00   | 900-            | CC  | 关闭<br>关系功能<br>传输设置。<br>登录关键字:<br>远程操作。<br>九子读作                                 |
|        | ALS<br>ALS<br>PLC参数<br>计中内存<br>较元件数据         | www    | 7.6         |              | mo        | 0    | PUDo            | C   | 关闭<br>关股功能<br>传输设置。<br>登录关键于<br>远程操作。<br>九元资作<br>诸除时以内存。                       |
|        | 和438<br>和438<br>和58<br>印印参数<br>合件内存<br>较元件数据 | www    | <b>V</b> •€ |              | mo        | 0    | PUDo            | CC  | 关闭<br>大和13部<br>件输设置。<br>登录关键于<br>远程操作。<br>几天同作<br>清除时以内存<br>端形式化1000万          |
|        | 408000<br>AAXIS<br>PLC参数<br>5件内存<br>較元件数据    | www    | 7.6         |              | mo        | 0    | DUDo            | C   | 关闭<br>全部设置。<br>全部设置。<br>量录关键手。<br>运程操作。<br>汽子质作<br>清除的内存。<br>结子:以口内有<br>型型:以内存 |

4.8、如果想断开连接,选择"工具"/"电话功能设定/经调制解调器的连接"/"线路切断"。出现是否需要断开电路?点击"是"将断开连接。

| ●MELSOFT系列 GX Develope                                                                                                    | r 工程未设置 - 【梯形】                                   | 图(写入) MAIN 1步                              | ]                             |  |  |  |
|----------------------------------------------------------------------------------------------------|--------------------------------------------------|--------------------------------------------|-------------------------------|--|--|--|
| 工程(E) 编辑(E) 查找/替换(S) 变换                                                                                                    | (C) 显示(Y) 在线(Q) 诊断(D)                            | 工具(I) 窗口(I) 帮助(II)                         |                               |  |  |  |
|                                                                                                    | 0 2 2 8 0 0 5 0                                  | 程序检查(2)                                    |                               |  |  |  |
| 程序 • •                                                                                                    | B 1 2 2 2 2 2 2 2 2 2 2 2 2 2 2 2 2 2 2          | (上) (4) (4) (4) (4) (4) (4) (4) (4) (4) (4 |                               |  |  |  |
| 15 45 16 46 87 68 F9 48 68 F9 48 68                                                                                                    |                                                  | 参数检查(C)<br>ROM传送(R)                        |                               |  |  |  |
|                                                                                                    |                                                  | 删除未使用软元件注释(图)                              |                               |  |  |  |
|                                                                                                    | <u>▶ 한 영 약 한 한 한 한 한 한 한 한 한 한 한 한 한 한 한 한 한</u> | 清除所有参数(E)<br>IC存储卡( <u>I</u> )             | H 20                          |  |  |  |
| (代給修主援时)号; 0:00:25                                                                                                    |                                                  | 舉形图逻辑测试起动(L)                               |                               |  |  |  |
| <u>×</u>                                                                                                    |                                                  | 电话功能设置/经调制解调器的链接(I) >                      | 就路撞援 (2)                      |  |  |  |
| <ul> <li>□</li> <li>□</li></ul> | 0                                                | *************************************      | 线路切断( <u>b</u> )<br>电话数据登录(E) |  |  |  |
| · I 参数<br>国 软元件内存                                                                                                    |                                                  | 目走义童(g)<br>星示色改变(g)<br>选项(g)               | AT命令登录(图)<br>电话号码簿(点)         |  |  |  |
|                                                                                                    |                                                  | 起动设置文件的生成(g)                               |                               |  |  |  |
|                                                                                                    |                                                  |                                            |                               |  |  |  |
|                                                                                                    |                                                  |                                            |                               |  |  |  |
|                                                                                                    |                                                  |                                            |                               |  |  |  |
|                                                                                                    |                                                  |                                            |                               |  |  |  |

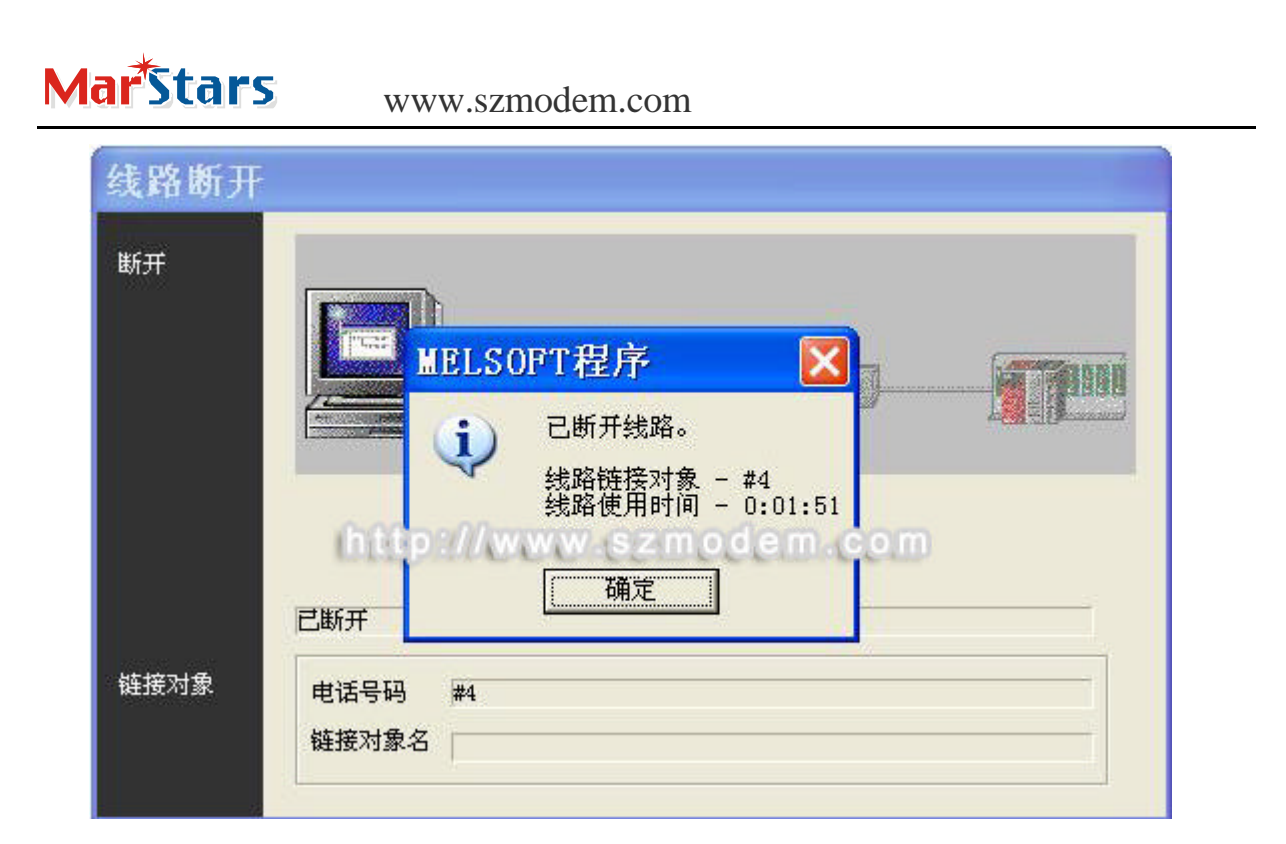

注:FX2N-232-BD 与 MODEM 之间以及电脑与 MODEM 之间都是用 F-E56CSD-V1 MODEM 本身自带的线串口转接线进行连接;

通过测试,计算机端用 F-E56C-V1、F-E56CSM-V1、F-ES56C-V1、F-E56DM-V1 都可以正常连接通信。